# Sztornó számla (bizonylat)

### Számla (bizonylat) sztornózásának elindítása történhet listából és menüből is

## Sztornó bizonylat elkészítése

| ≡ Demo Demó Verzió (A telej             | phely)                                                                                                    |                               |                                     |                                             |              |                  | 💄 d                | emo 🍳     | VIB - |
|-----------------------------------------|----------------------------------------------------------------------------------------------------|-------------------------------|-------------------------------------|---------------------------------------------|--------------|------------------|--------------------|-----------|-------|
| 🗎 Számlázás 🗸                           | 🗧 Számla storno                                                                                                    |                               |                                     |                                             |              |                  |                    | o Sú      | gó 🗲  |
| Számla készítése<br>Számlalista         | Partner adatok                                                                                                    |                               |                                     |                                             |              |                  |                    |           |       |
| Online számla lista                     | Partner neve<br>Petrezselyem Jakab                                                                                                    |                               |                                     | Partner címe<br>HU 2862 Aka Harsány utca 68 |              |                  |                    |           |       |
| Számlatétel lista<br>Helyesbítő számla  | Email értesítő 2                                                                                                    |                               |                                     |                                             |              |                  |                    |           |       |
| Számla storno<br>Pénztárgépes bizonylat | Nóv<br>Petrezselyem Jakab                                                                                                    | Email cím<br>email.pek        | Email cím<br>email.pelda@email.mail |                                             |              |                  | ✓ Értesítő küldése |           |       |
| Előlegszámla >                          | Email cím módosítása                                                                                                    |                               |                                     |                                             |              |                  |                    |           |       |
| Összesítés >                            | Paraméterek                                                                                                    |                               |                                     |                                             |              |                  |                    |           |       |
| Listák >                                | Dátum Teljesítés dátuma *                                                                                                    |                               |                                     | Fizetési mód Fizetési h<br>átutalás 👹 202   |              |                  |                    |           |       |
| Számlázás statisztikák                  | Nyelv     Célraktár*       Magyar     Korábbi raktárba (ha lehetséges) ~       Új raktárba     Korábbi raktárba (ha lehetséges)       Megjegyzés     demoraktár (Demó raktár) |                               |                                     |                                             |              |                  |                    |           |       |
| TOP 10<br>KATA statisztikák             |                                                                                                    |                               |                                     |                                             |              |                  |                    |           |       |
| Félbehagyott számlák                    | Mogjogyzós<br>A mezőbe írt szöveg felkerül a b                                                                                                    | izonylatra!                   |                                     |                                             |              |                  |                    |           |       |
| Online számla                           | Penzugyi korrekcio : -0.46 HUF                                                                                                    |                               |                                     |                                             |              |                  |                    |           |       |
| Raktár >                                | ß                                                                                                    |                               |                                     |                                             |              |                  |                    |           |       |
| Pénzügy >                               | Tételek módosítása                                                                                                    | ·                             |                                     |                                             |              |                  |                    |           | _     |
| Szerződés >                             | # Cikkszám                                                                                                    | Megnevezés                    | Mennyiség                           | Megys.                                      | Nettó        | Megjegyzés       | Össz. nettó        | Össz. br  | ruttó |
| Arjegyzék >                             | 1 TERMEK 3 Rózsaszín Parm                                                                                                    | ut Golvó                      | -6                                  | dabaz                                       | 4 666 00 HUE | [SI A2023000002] | -27 995 00 HUE     | -35 554 9 | 2 HU  |
| 🐉 Logisztika 🔹 🕨                        | 2 TERMEK_5 Sárga Kerámia                                                                                                    | κύρ                           | -6                                  | doboz                                       | 9 278.00 HUF | [SLA2023000002]  | -55 668.00 HUF     | -70 698.3 | 6 HUI |
| 🕹 Kölcsön 🔰                             | 3 TERMEK_8 Újrahasznosíto                                                                                                    | tt anyagból készült Vas Kocka | -6                                  | tonna                                       | 3 439.00 HUF | [SLA2023000002]  | -20 634.00 HUF     | -26 205.1 | 8 HUI |
| 🗞 Gyártás 🔹 🗲                           | Összesen -104 298.00 H                                                                                                    |                               |                                     |                                             |              | -104 298.00 HUF  | -132 458.4         | 6 HU      |       |
| 18 MPL >                                | 6                                                                                                    |                               |                                     |                                             |              |                  |                    |           | •     |
| Munkalap >                              | <ul> <li>Felvesz II Félbehagy</li> </ul>                                                                                                    | Előnézet × Eldob              |                                     |                                             |              |                  |                    |           |       |

Mindkét esetben a rendszer megmutatja a sztornózandó számla (bizonylat) adatait.

- 1. Partner adatokat
- Email értesítő Mivel a partner a sztornó bizonylatnál már adott az email küldés terület megjelenik!
- 3. Paraméterek:
  - 1. Dátum (Nem módosítható, a rendszer állítja be)
  - 2. Fizetési mód (Nem módosítható, az eredeti számláét tartalmazza)
  - 3. Fizetési határidő (a fizetési módnak megfelelően)
  - 4. Teljesítés dátuma: A sztornó számla teljesítés dátuma az eredeti számla dátumával egyezik meg.
  - 5. Célraktár

A termék raktárból került a számlára vagy szállítólevélre, akkor a stornó művelet a legördülőben kiválasztott módon működik, azaz:

 Új raktár esetén a rendszer létrehoz egy új raktárat, aminek a neve megegyezik a bizonylat számával, és ebbe kerülnek a termékek. Ez olyan esetben célravezető, ha pl. ugyan azokat a termékeket egy másik bizonylatra szeretnénk tenni.

- Korábbi raktárba esetén a rendszer megpróbálja ugyan abba a raktárba visszahelyezni a terméket ahonnan a bizonylatra került. Ha nem sikerül (mert pl. már megszűnt a raktár) akkor a főraktárba helyezi el.
- **Főraktár**: a rendszer alapértelmezett raktárába helyezi a termékeket függetlenül attól, hogy melyik raktárból kerültek a bizonylatra.
- Egy kiválasztott raktár: a rendszer számára elérhető raktárak közül szabadon lehet választani egyet

#### 4. Megjegyzés írása

5. Tételek módosítása Tételek módosítása

Bizonylat sztornó művelet elvégzésekor a sztornózott bizonylaton szereplő termékeket attól függően kezeli a rendszer, hogy azok honnan/hogyan kerültek rá a bizonylatra:

- Másik bizonylatról származik (pl. számla esetén szállítólevélről, munkalapról, rendelésről, vagy szállítólevél esetén vevői rendelésről, stb.), akkor oda kerül vissza a termék, és a forrás bizonylat állapota is változik. Pl. ha egy vevői rendelés alapján készült számla stornózása "visszanyitja" a rendelést, azaz az állapota ismét teljesíthetővé válik.
- Felvesz gombra kell kattintani a sztornózáshoz.
   Elkészül a sztornó bizonylat és PDF kerül generálásra, amit a cég ügyviteli folyamatainak megfelelően kell tovább kezelni.

A rendszer minden esetben igyekszik a teljes "láncon" végigmenni.

Azaz ha pl. egy vevői rendelést szállítólevéllel zárunk le, a szállítólevelet számlázzuk, majd ezt a számlát stornózzuk, akkor a számla stornó visszanyitja a szállítólevelet, a szállítólevél stornó visszanyitja a vevői rendelést, a vevő rendelés lezárásánál meg kiválasztható, hogy az ott szereplő termékeknek mi legyen a sorsa...

#### Kapcsolódó oldalak:

- Számla helyesbítés, stornó
- Helyesbítő számla
- Bizonylat készítés

#### From: https://doc.evir.hu/ - **eVIR tudásbázis**

Permanent link: https://doc.evir.hu/doku.php/evir:bizonylatok:storno\_bizonylat\_keszites

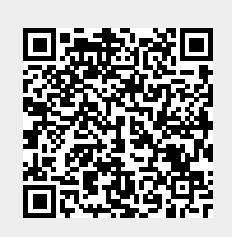

Last update: 2024/02/26 10:59